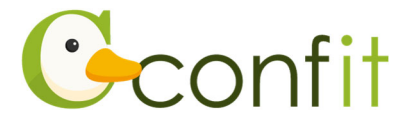

# 土木学会東北支部技術研究発表会 講演申込操作マニュアル

# はじめに

講演申込は、Web システム(Confit)で受け付けます。

最初にアカウントを作成してから、講演申込に進んでください。

※大会(Confit)アカウント取得後、すでに土木会員の方は会員情報確認のために会

員認証が必要です。会員認証には、土木会員登録時のメールアドレスが必要となり

### ます。

Web における講演申込の流れは、以下手順をご確認ください。

# 1.大会(Confit)アカウントを取得する

### ■STEP1 ログイン画面にアクセスする

Web システムのログイン画面にアクセスしてください。

| URL https://jscetohoku.confit.atlas.jp/logi | n |
|---------------------------------------------|---|
|---------------------------------------------|---|

## ■STEP2 メールアドレス・パスワードを登録する

①「ログイン / 新規登録」をクリックし、学術大会用プラットフォーム「Confit」の ログイン画面にアクセスします。

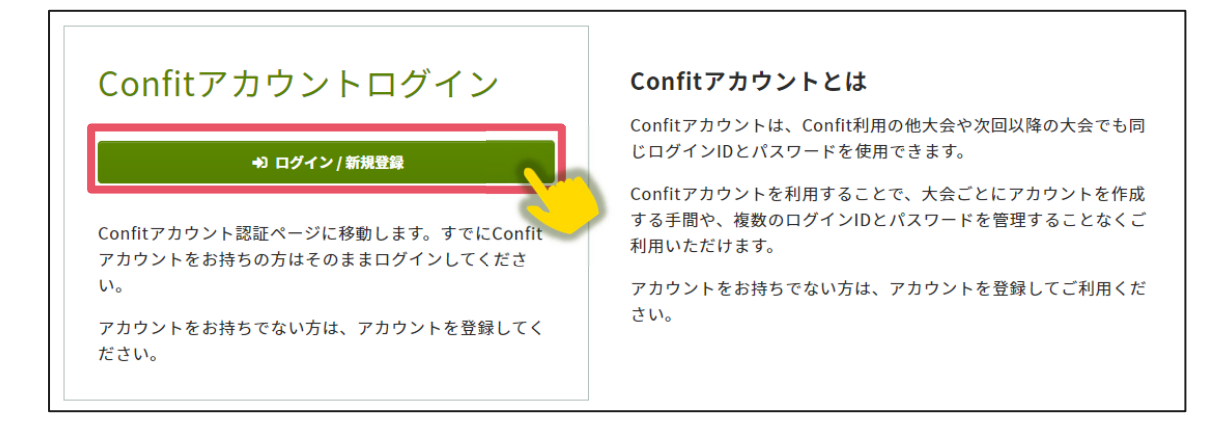

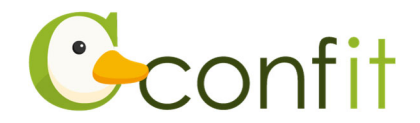

②メールアドレスを入力し、「次へ」をクリックします。

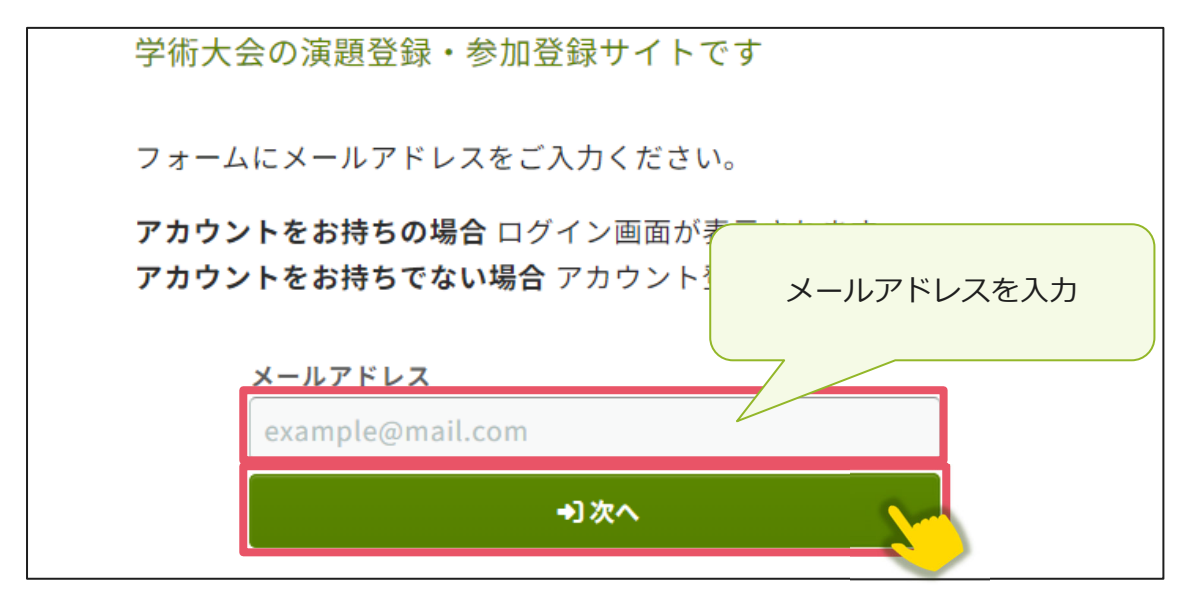

③パスワードを入力の上、「利用規約に同意する」にチェックを入れて、「メールを送 信する」ボタンをクリックしてください。

| メールアドレス<br>@atlas.jp<br>パスワードを入力                                       |
|------------------------------------------------------------------------|
| パスワード 必須<br>半角英数字記号、8文字以上で入力して い。                                      |
| パスワードを表示する                                                             |
| <u>利用規約</u> と <u>テータホリシー</u> を確認のっえ、同意してくださ<br>い。<br>利用規約とデータポリシーに同意する |
| ☑ メールを送信する                                                             |

※「土木学会全国大会年次学術講演会」にて講演や聴講の申し込みをされている場合、パスワードを入力すると本マニュアル4ページ「2.会員認証をする」の画面に進みます。(他学会学術大会で Confit アカウント取得をされた方も既に保持されていてご利用いただけます)

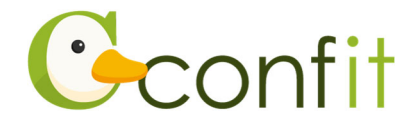

### ■STEP3 アカウント登録手続きをする

登録したメールアドレス宛にシステムから「Confit:アカウント登録確認」という件 名のメールが配信されます。

メール本文に記載されている「Confit アカウント登録コード」(数字6桁)をコピー

し、登録コードを認証してください。

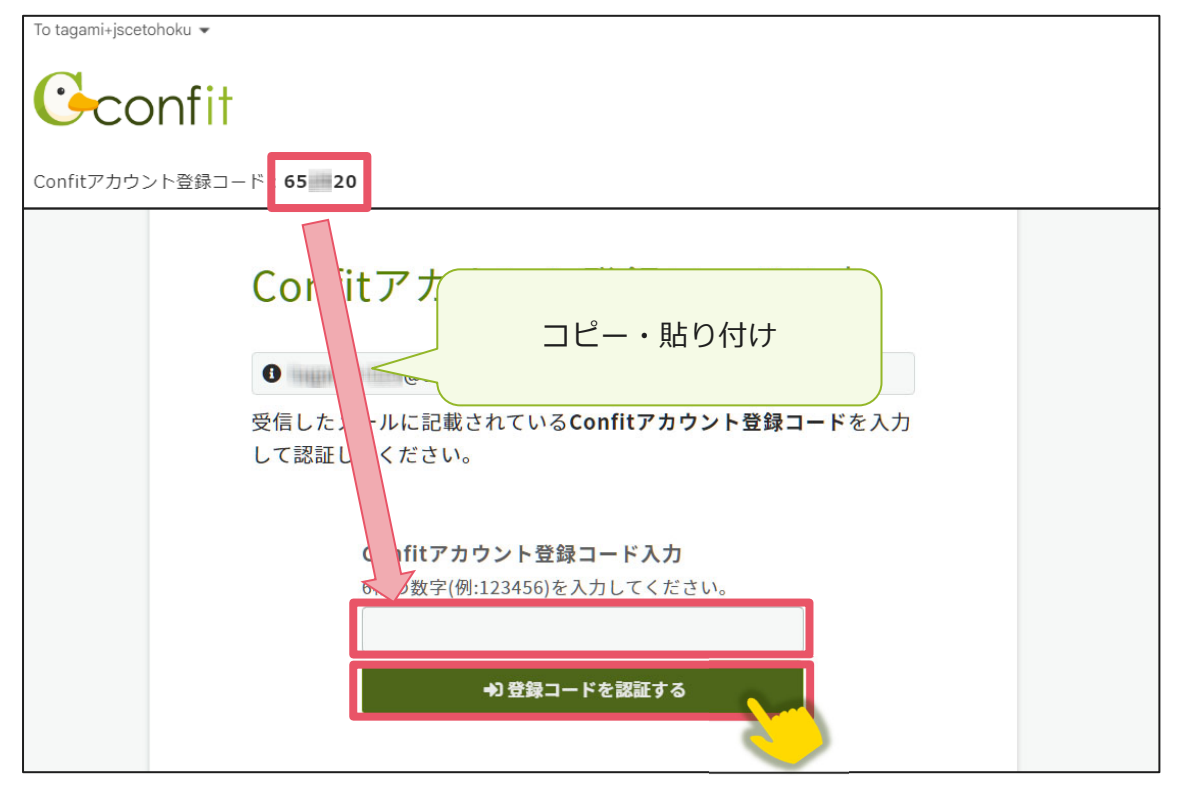

※メールは「noreply.confit@atlas.jp」から配信されます。

お使いのメールソフトの設定で、特定の送信元以外のメールを受信拒否にしている場合は、「@atlas.jp」からのメールを受信できるように、許可してください。

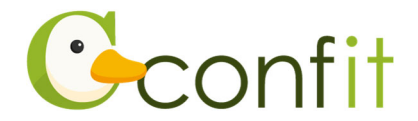

# 2. 会員認証をする

講演申込をする前に土木学会会員認証が必ず必要です。以下の手順で、会員認証をしてください。

#### ■STEP1 会員認証画面を表示する

アカウント取得後のダッシュボード画面にある「会員認証・登録はこちらから」ボタンをクリックしてください。会員認証画面が表示されます。

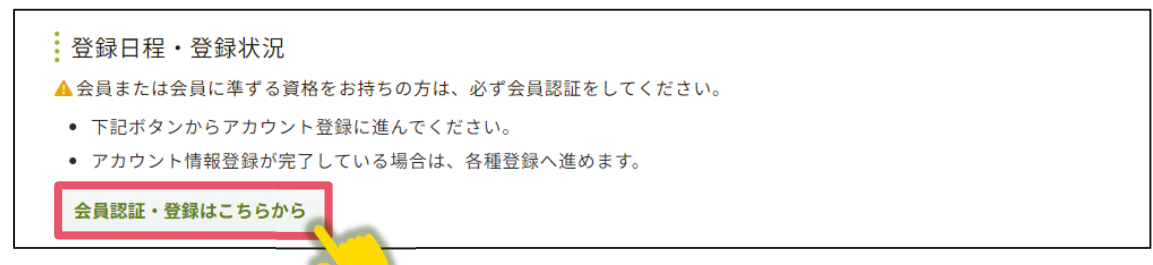

②正会員(個人)または学生会員の方は、「会員認証へ進む」ボタンをクリックしてく ださい。→**本マニュアル 5 ページ「STEP2 会員認証をする」に進んでください** 

正会員(法人)・特別会員・賛助会員・正会員個人または学生会員として入会申請 中・非会員・高校生の方は、「会員認証せずに登録する」ボタンをクリックしてくだ さい。→本マニュアル7ページ「3. 講演申込をする」に進んでください

| 公益社団法人土木学会                                                                                                  | ×                       |
|----------------------------------------------------------------------------------------------------|-------------------------|
| 主催学会(公益社団法人土木学会)の正会員(個人)または<br>方は、「会員認証へ進む」をクリックして、会員認証してく                                                  | :学生会員の<br>ださい。          |
| 正会員(法人)・特別会員・賛助会員・入会申請中(個人会<br>生会員)・非会員・高校生の方は、「会員認証せずに登録す<br>して、続けて表示されるプロフィール情報を登録フォームに<br>会員種別を選択してください。 | 員または学<br>る」を選択<br>てご自身の |
| 会員認証せずに登録する 🖸 会員認証へ進む                                                                                       | •                       |

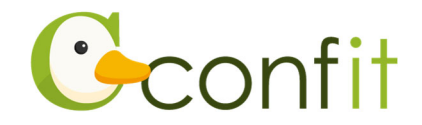

#### ■STEP2 会員認証をする

①会員認証画面が表示されたら、会員情報入力に登録したメールアドレスを入力し、

「メールを送信する」ボタンをクリックしてください。

| 主催学会(土木学会)に会員登録しているメールアドレスを入力して<br>登録されているメールアドレス宛に会員認証コードを記載したメール<br>ださい。<br>主催学会に会員登録しているメールアドレス | ▲ 会員認証をしてくた<br>会員として大会に投稿・参<br>費に非会員価格が適用され | さ <b>さい</b><br>加する場合は必ず会員認証をしてください。会員認<br>る場合があります。  | 詳しない場合、投稿できない場合や、教師 |
|----------------------------------------------------------------------------------------------------|---------------------------------------------|------------------------------------------------------|---------------------|
| 主催学会に会員登録しているメールアドレス                                                                               | 主催学会(土木学会)に会<br>登録されているメールアド<br>ださい。        | 員登録しているメールアドレスを入力して<br>レス宛に <b>会員認証コード</b> を記載したメール: | メールアドレスを入力          |
|                                                                                                    |                                             | 主催学会に会員登録しているメールアドレス<br>⊠ メールを送信する                   |                     |

②会員登録時のメールアドレス宛にシステムから「Confit:会員認証コード通知」という件名のメールが配信されます。メール本文に記載されている「会員認証コード通知」(数字6桁)をコピーし、登録コードを認証してください。

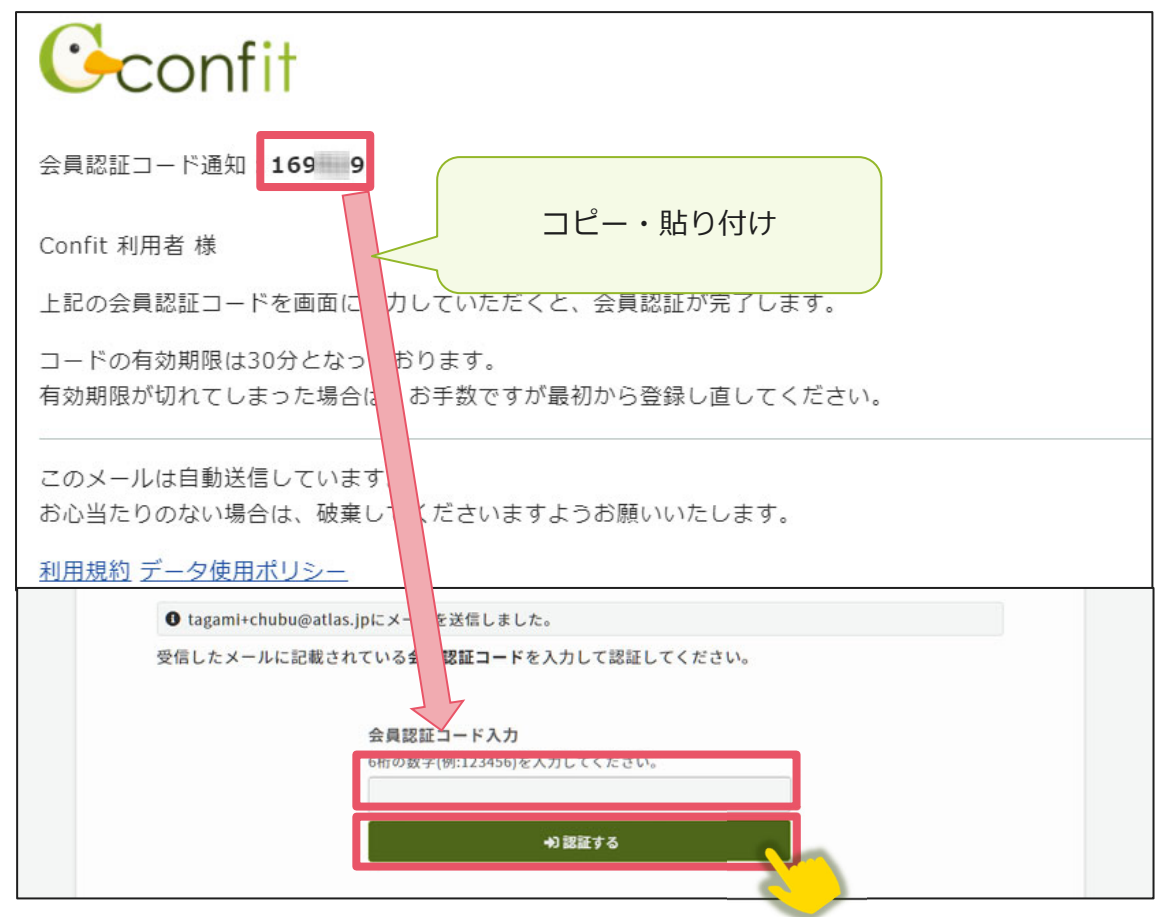

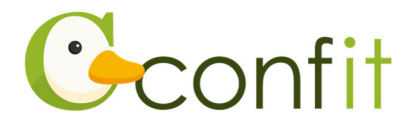

※本大会会員システムの土木学会会員認証のデータは 2023 年 10 月末時点の東北支 部管内の土木学会個人会員・学生会員(除、法人会員・会費未納の個人会員・会費 未納の学生会員)のデータとなります。会費未納の方や11 月以降に会員に入会さ れた方は「会員認証せずに登録する」ボタンをクリックし、本マニュアル7ページ 「3. 講演申込をする」に進んでください。

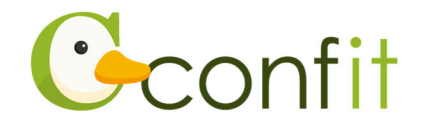

# 3. 講演申込をする

### ■STEP1 大会システムに個人情報を登録する

①「各手続きの申込・訂正はこちらから」ボタンをクリックしてください。

| 登録日程・登録状況                        |
|----------------------------------|
| ● 下記ボタンからアカウント登録に進んでください。        |
| • アカウント情報登録が完了している場合は、各種登録へ進めます。 |
| 各手続きの申込・訂正はこちら 🖸                 |
| 参加登録 登録期間 明問中                    |
| <b>注</b>                         |

②必要情報を確認の上で「確認」ボタンをクリックしてください。(土木学会会員認証

講演申込には、個人情報の登録が必要です。 以下の講演者情報を登録してアカウントを取得してください。

| 講演者情報 |           |          |
|-------|-----------|----------|
| 会員種別  | 正会員(個人会員) |          |
| 会員番号  | 123456    |          |
| 氏名 必須 | 姓(日本語)    | 名 (日本語)  |
|       | [TEST]山田  | 太郎       |
|       | 姓 (ふりがな)  | 名 (ふりがな) |
|       | やまだ       | たろう      |

Middle (任意)

Family/Las

Given/First

済みの場合は氏名等の情報は会員システムから反映されます。)

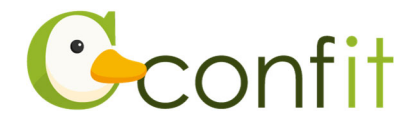

【アカウント情報ご登録時の注意点(正会員(個人)・学生会員の方)】

- 氏名やメールアドレスの情報は、本大会会員システムから自動的に反映されます。
  本大会会員システムに登録されている情報が古いままの場合は、古い情報が反映されます。この画面で情報を修正しても、修正内容は土木学会会員システムに反映されませんので、別途土木学会の「会員ログインページ」にアクセスし、正しい情報に更新してください。
- 正会員(法人)・特別会員・賛助会員・正会員個人または学生会員として入会申請
  中・非会員・高校生の方は、ご自身の区分に応じた会員種別をご選択ください。

③アカウント情報 / 確認ページが表示されたら、内容を確認の上でページ最下部にあ る「登録」ボタンをクリックしてください。

| 氏名      |  |
|---------|--|
| 所属      |  |
| 電話番号    |  |
| メールアドレス |  |
| ◆ 戻る    |  |
|         |  |

STEP1 のすべての操作が完了し、「TOP」ボタンをクリックすると、講演申込画面が 表示されます。

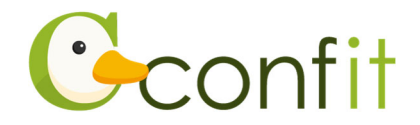

#### ■STEP2 講演情報を登録する

 ①新規登録の項目から同意事項を確認の上、「同意する」にチェックを入れてから「新 規登録」ボタンをクリックしてください。

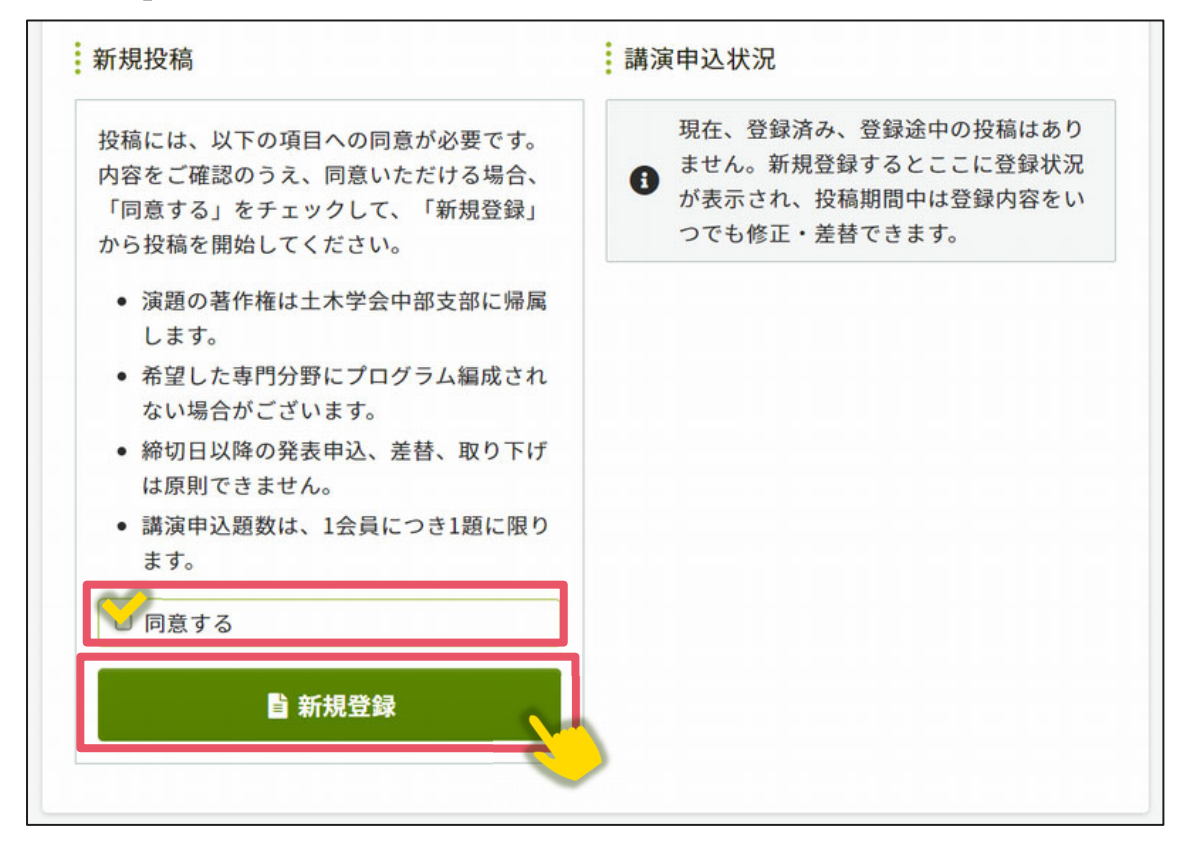

②講演情報登録画面では、著者名・所属機関情報、講演者の生年月日・年齢、講演情報(発表を希望する部門、発表言語、題目、概要等)、論文ファイルを画面の指示に従って登録してください。

以上の操作により講演情報の登録が完了します。

講演情報の登録完了後、システムに登録しているメールアドレス宛に演題登録完了通知が届きますので、ご確認ください。

なお、講演情報の登録は登録締切日まで何度でも更新可能です。講演申込締切間際に は、アクセスがしづらい状況になる場合がありますので、余裕をもって登録してくだ さい。